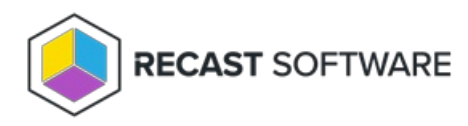

## Edit a Group Rule

Last Modified on 08.06.25

To edit a group rule:

1. On the **Group Rules** page, click the Edit icon to the left of a group rule.

2. In the side panel that opens, edit the **Local Group**, the **Member** (Administrator, Temporary Administrator, Local Administrator), the **Validity End Time** and whether the rule is active.

3. Click Save.

Copyright © 2025 Recast Software Inc. All rights reserved.